Once your ePrihlaska is received and processed (i.e. got an automatic e-mail with the number of your application form from AIS UKF), you have to:

1. log in the AIS (using the login and password created by UKF):

| /ais/portal/changeModul.do?modul=PK                                                           |                                                    |                                                                                                    |
|-----------------------------------------------------------------------------------------------|----------------------------------------------------|----------------------------------------------------------------------------------------------------|
| <u>AiS2</u> Public informat                                                                   | tion                                               | Friday, 10. September 2021, Oleg<br>SK EN                                                                                                    |
| AiS2                                                                                          | CONSTANTINE THE PHILOSOPHER UNIVERSITY<br>IN NITRA | A CONTRACTOR OF CONTRACTOR OF |
| New messages: 0                                                                               | Electronic version of admission procedure          | Administration and publication of documents                                                                                                    |
| Last login<br>9.9.2021 11:00:24<br>194.160.211.74<br>Your password will expire on<br>9.9.2022 | Return slips                                       | Run test                                                                                                    |
|                                                                                               |                                                    |                                                                                                    |

Academic information system AiS2 © UPJŠ Košice 2007-2021

design © šomšák, 2009 - 2015

## 2. confirm the e-return slip:

| ) https:// | 'ais2. <b>ukf.sk</b> /ais/portal/changeModul.do?modul=PK                                                                                                    |           |                                      |
|------------|----------------------------------------------------------------------------------------------------|-----------|--------------------------------------|
|            | AiS2 Public information                                                                                                    | Friday, 1 | 0. September                         |
|            | 💗 VSPK061: Return slips - Mozilla Firefox — 🗆                                                                                                    | ×         |                                      |
|            | 🛇 🖞 https://ais2.ukf.sk/ais/servlets/WebUIServlet?appClassName=ais.gui.vs.pk.VSPK061App&kodAplikacie=VSPK061&uiLang=EN 🟠                                                                             | ? ≡       | NONSTA,                              |
| <i>/</i>   | ×   THE XS   S L   () mehmet Uçar                                                                                                    |           |                                      |
|            | Return slips         Confirm return slip         Display return slip         Upload photo         rieip    Return slip status is Created. Please confirm the return slip if interested in the study. | ^         | Adn<br>ublicatic<br>? Run<br>Sign ou |
|            |                                                                                                    |           |                                      |

## 3. check you personal data in the e-return slip, confirm they are correct and then press "next" button:

| 1 • 2                                 | 1                                                                                                    |
|---------------------------------------|----------------------------------------------------------------------------------------------------|
|                                       | CONSTANTINE THE POIL OF DRIVING VALUE AND THE VALUE AND THE VALUE AND TH |
| VSPK061: Return slips - Mozilla Firef |                                                                                                    |
| O A https://ais2.ukf.sk/ais/ser       | vlets/WebUIServlet?appClassName=ais.gui.vs.pk.VSPK061App&kodAplikacie=VSPK061&uiLang=EN 🏠 🛛 🚍                                                                                                    |
|                                       | Return slip confirmation VSPK087 X mehmet Uçar                                                                                                    |
|                                       |                                                                                                    |
| Return slips                          |                                                                                                    |
| X •   ⇔ •                             | Warning: Press button "Next" to save your data.                                                                                                    |
| Status Study programm                 | Please check and confirm the correctness of the personal data. In case these data are                                                                                                    |
| V Genera MOD MODILity                 | in manufacturing the ID cards.                                                                                                    |
| нер                                   |                                                                                                    |
| Return slip status is Created         |                                                                                                    |
|                                       | Personal data         Photograph         Overview of the return slip fees                                                                                                    |
|                                       | V Personal data                                                                                                    |
|                                       | Name and surnam                                                                                                    |
|                                       | Address                                                                                                    |
|                                       | Natal number                                                                                                    |
|                                       | Birthdate                                                                                                    |
|                                       | Private email                                                                                                    |
|                                       |                                                                                                    |
|                                       | Warning: The displayed information will be used to manufacture the card                                                                                                    |
|                                       | I confirm that the provided personal information are correct.                                                                                                    |
|                                       |                                                                                                    |
|                                       |                                                                                                    |
|                                       | Next                                                                                                    |

4. move to the folder "Photograph" and upload you photo (your face in JPEG format) and press "next" button:

| C A https://ais2.ukf.sk/ais/se                                                               | vlets/WebUIServlet?appClassName=ais.gui.vs.pk.VSPK061App&kod                                                                                                    | Aplikacie=VSPK061                    | &uiLang=EN ゟ | 5 = |
|----------------------------------------------------------------------------------------------|----------------------------------------------------------------------------------------------------|--------------------------------------|--------------|-----|
|                                                                                              | Return slip confirmation                                                                                                    | VSPK087 X                            | mehmet Uça   | r   |
| At v     Bv       Status     Study programm       V - Genera     MOB - Mobility -       Help | Warning: Press button "Next" to save your data.<br>Please check and confirm the correctness of the personal data. In case the<br>incorrect, please contact the Student Administration Office. These data<br>in manufacturing the ID cards. | hese data are e c<br>will be used 02 | of           | ^   |
| Return slip status is Createc                                                                | Personal data Photograph Overview of the return sli                                                                                                    | ip fees                              |              |     |
|                                                                                              | Name and surnam<br>Address<br>Natal number<br>Birthdate                                                                                                    |                                      |              |     |
|                                                                                              | Private email Warning: The displayed information will be used to manufacture the ca I confirm that the provided personal information are correct.                                                                                          | ırd                                  |              |     |
|                                                                                              |                                                                                                    |                                      |              |     |

| 1                                                                 |                        | Return detail                    | VSPK087 × | Mehmet Uçar |          |
|-------------------------------------------------------------------|------------------------|----------------------------------|-----------|-------------|----------|
| Return slips                                                      | ok 🗙 🗄                 |                                  |           |             |          |
| <b>⊀</b> • ₿•                                                     | Return detail          |                                  |           |             |          |
| Status Study programm<br>P - Confir MOB - Mobility - (            |                        |                                  | 20        | 1 ^         | on pro   |
|                                                                   |                        |                                  |           |             |          |
|                                                                   | • Jograph Student card | Overview of the return slip fees |           |             |          |
|                                                                   | • Photograph           |                                  |           |             |          |
|                                                                   | Upload photogra        |                                  | 8         |             |          |
| 1 / 1 <                                                           |                        | Aspect ratio 1,00 +- 0,1         |           | ✓           |          |
| v Help                                                            |                        |                                  | ^         |             |          |
| Return slip status is Confirm<br>Pay the fees associated with the |                        |                                  |           |             |          |
|                                                                   |                        |                                  |           |             |          |
|                                                                   |                        |                                  |           |             | ystem    |
| ·                                                                 | Rark                   |                                  | Nevt      | desid       | n © šomš |

5. see & print your confirmed return slip (if you wish) and see & print your SEPA payment order for paying 22 EUR for the ISIC to the UKF faculty bank account (can be paid by bank transfer or via PayPal using QR code).

|                                                                                                    | Mehmet Uçar  |    |
|----------------------------------------------------------------------------------------------------|--------------|----|
| v Return slips                                                                                                    |              |    |
| <u>⊀</u> - □                                                                                                    |              |    |
| Confirm return slip                                                                                                | er Change of |    |
| Upload photo                                                                                                    | 14.09.2021   |    |
|                                                                                                    |              |    |
|                                                                                                    |              |    |
|                                                                                                    |              |    |
|                                                                                                    |              |    |
|                                                                                                    |              |    |
|                                                                                                    |              | ~  |
| 1 / 1 <                                                                                                    | >            | \$ |
| • Help                                                                                                    |              |    |
| Return slip status is Confirmed. The return slip was sent to the Student Administration Office.                    |              |    |
| Pay the fees associated with the return slip according to the charging orders, which you have the option to print. |              |    |
|                                                                                                    |              |    |
|                                                                                                    |              |    |

| O A https://ais2.ukf.sk/ais/servlets/WebUIServlet?appClassName=ais.gui.vs.pk.VSPK061App&kodAplikacie=VSPK061                                                                                                    | I&uiLang=EN ☆ ≡ | IE T    |
|----------------------------------------------------------------------------------------------------|-----------------|---------|
| ×   HTML XLS   C. LL   ()                                                                                                    | Mehmet Uçar     |         |
| Return slips   Ar Br                                                                                                    |                 |         |
| Stat     Print return sup<br>Print payment order     Ac. Year     O.u.     Result     Beginning     End     Fees     Payments     Currer     Change of<br>Change of<br>2021/2       P - Construction     Print payment order     2021/2     PF UKF     10 - acc     08.09.2     20.09.2     22,00     EUR     14.09.202 | of^             | on p    |
|                                                                                                    |                 |         |
|                                                                                                    |                 |         |
|                                                                                                    | ~               |         |
| 1 / 1 <                                                                                                    | > \$            |         |
| Help                                                                                                    |                 | -       |
| Return slip status is Confirmed. The return slip was sent to the Student Administration Office.                                                                                                    |                 |         |
| Pay the fees associated with the return slip according to the charging orders, which you have the option to print.                                                                                                    |                 |         |
|                                                                                                    |                 |         |
|                                                                                                    |                 | yste    |
|                                                                                                    | desig           | n © šor |

After receiving the payment for the ISIC, this student card will be issued for student. Then, student can pickup the ISIC after enrolling in the faculty Study Registration Office (final step in the study registration and enrollment process).